# Manuale per iscrizioni online sul sito CMAE

Il presente documento è una guida per l'utente attraverso il processo di iscrizioni online sul sito CMAE.

Per l'anno 2020 il Club Milanese Automotoveicoli d'Epoca (CMAE) ha messo a disposizione dei nuovi e vecchi soci una procedura online semplice e intuitiva per i rinnovi e le iscrizioni, che permette in pochi click di registrarsi e di effettuare online i pagamenti delle quote societarie.

Vediamo nel dettaglio come funziona.

Se vuoi iscriverti al Club per la prima volta o semplicemente rinnovare la tua iscrizione, la procedura è la stessa. Per iscriverti o rinnovare l'iscrizione puoi utilizzare un computer, un tablet o un cellulare.

Vai sul sito <u>https://www.cmae.it</u>, scegli dal menù *Home* la voce RINNOVI E ISCRIZIONI e poi ancora la voce *Iscrizioni e rinnovi online*.

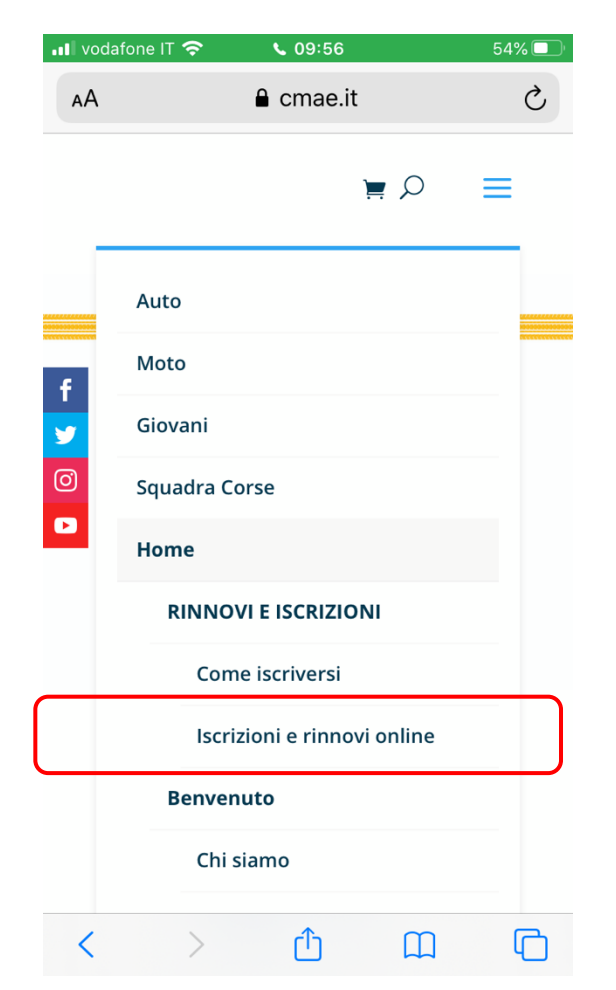

A questo punto vedrai la pagina di accesso all'area riservata. Se non ti sei mai registrato prima al sito, clicca sulla voce "Non sei ancora iscritto?".

| - | Osername |  |
|---|----------|--|
|   | Password |  |
|   | Entra    |  |

Ora ha inizio il processo di registrazione, che si compone di 5 passi:

- 1- Registrazione
- 2- Conferma dell'email
- 3- Impostazione della password
- 4- Scelta delle opzioni di iscrizione
- 5- Pagamento della quota

## 1. Registrazione

Se sei un privato, clicca su Privato, se sei una azienda clicca invece su Azienda.

| 📲 vodafone IT 奈              | <b>\$</b> 09:56                                                                                         | 54% 🔲                     |
|------------------------------|----------------------------------------------------------------------------------------------------|---------------------------|
| АА                           | iscrizioni.cmae.it                                                                                      | S                         |
| Sei nel<br>presso<br>azienda | i Registrazione<br>processo di registra:<br>o CMAE. Scegli priva<br>per iniziare la compil<br>del form. | zione<br>nto o<br>lazione |
|                              | Privato                                                                                                 |                           |
|                              | OPPURE                                                                                                  |                           |
|                              | Azienda                                                                                                 |                           |

Compila la scheda anagrafica che ti viene proposta fornendo almeno tutte le informazioni obbligatorie (quelle con l'asterisco), incluso il consenso al trattamento dei dati: i primi tre campi sono obbligatori.

| Anagrafica         |  |
|--------------------|--|
| Nome *             |  |
| Simona             |  |
| Cognome *          |  |
| Bastianelli        |  |
| iesso *            |  |
| Femmina            |  |
| itato di nascita * |  |
| ITALIA             |  |
| uogo di Nascita *  |  |
| Perugia            |  |
| Data di nascita *  |  |
| <b>5</b> Mar 1982  |  |
| Codice fiscale *   |  |
| BSTSMN82S45G478I   |  |

| 😑 Contatti                                                                                                    |    |
|----------------------------------------------------------------------------------------------------|----|
| Tipo Email                                                                                                    |    |
| Personale                                                                                                    |    |
| Email *                                                                                                    |    |
| sbastianelli@hotmail.com                                                                                                    |    |
| Tipo Telefono                                                                                                    |    |
| Mobile                                                                                                    |    |
| Telefono *                                                                                                    |    |
| 3482982897                                                                                                    |    |
| Indirizzo                                                                                                    |    |
| Casa                                                                                                    |    |
| Stato *                                                                                                    |    |
| ITALIA                                                                                                    |    |
| Provincia *                                                                                                    |    |
| MILANO                                                                                                    |    |
|                                                                                                    |    |
| SCHEDA DI INFORMATIVA                                                                                                    |    |
| <b>Oggetto</b> : Informativa ai sensi dell'art. 13 del<br>Lgs. 196/2003 e dell'articolo 13 del<br>Regolamento UE n. 2016/679 | D. |

Ai sensi dell'art. 13 del D. Lgs. 196/2003 (di seguito "Codice Privacy") e dell'art. 13 del Regolamento UE n. 2016/679 (di seguito "GDPR 2016/679"), recante disposizioni a

- Esprimo il consenso al trattamento dei miei dati personali per le finalità indicate nell'informativa.
- ✓ Dichiaro di aver preso visione e di approvare espressamente sia lo Statuto che il Regolamento del CMAE. \*
- Dichiaro inoltre di essere persona esente da condanne penali e processi penali pendenti.
- Esprimo il consenso alla comunicazione dei miei dati personali a enti pubblici e società di natura privata per le finalità indicate nell'informativa.
- Esprimo il consenso al trattamento dei miei dati personali per finalità di marketing.

| * Campi obl | oligatori |  |
|-------------|-----------|--|
|             | Invia     |  |
|             |           |  |

Quando hai inserito tutte le informazioni obbligatorie, clicca sul tasto *Invia* in fondo alla pagina.

Congratulazioni! Il primo passo della registrazione è completato, ora ti verrà inviata una email all'indirizzo che hai fornito nel modulo di iscrizione.

# Registrazione completata

La tua richiesta di registrazione è andata a buon fine. Riceverai un'email per confermare l'indirizzo email che hai fornito e completare la registrazione.

Attenzione, non potrai effetuare il login prima di aver completato la registrazione.

Se non hai ricevuto l'email di conferma registrazione, controlla la cartella dello spam ed eventualmente abilita il mittente cmae.it.

# 2. Conferma dell'email

Controlla ora la tua posta, entro pochi minuti riceverai un'email dal mittente **info@cmae.it**. <u>Attenzione!</u> L'email potrebbe essere finita nello spam, quindi controlla nelle cartelle *Junk Email* o *Spam* o *Posta indesiderata* della tua casella di posta elettronica.

L'email che hai ricevuto serve a confermare la validità dell'indirizzo di posta che hai fornito. Per proseguire devi cliccare sul tasto verde "conferma registrazione".

| 📶 vodafone IT 奈 | 15:02 |     | 6 | 1% 🔳 ) |
|-----------------|-------|-----|---|--------|
| <               |       | ••• | ⑪ | -      |

# Conferma registrazione

Caro socio,

hai compilato con successo i tuoi dati anagrafici, per completare il processo di registrazione e impostare la tua password, clicca il bottone sotto.

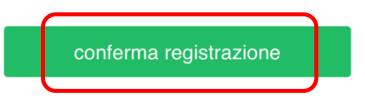

Sarai indirizzato a una apposita pagina per impostare per prima volta la tua password.

Successivamente potrai cambiarla dalla tua area personale in qualunque momento.

# 3. Impostazione della password

Al click sul bottone verde si aprirà una nuova pagina dove potrai impostare la tua password per accedere all'area riservata ai soci CMAE.

| ◀ Outlook 📲 奈 | 15:02               | 61% 🔲 |
|---------------|---------------------|-------|
| AА            | liscrizioni.cmae.it | Ċ     |
|               |                     |       |
|               |                     |       |
|               |                     |       |
|               |                     |       |
|               |                     |       |
| In            | nposta Passwor      | d     |
|               |                     |       |
| A Nuova       | a Password          |       |
|               |                     |       |
| 🗎 Ripeti      | Password            |       |
|               | Invia               |       |
|               |                     |       |
|               |                     |       |

Scrivi la tua nuova password nei due spazi facendo attenzione a digitarla uguale e poi premi *Invia*. Memorizza la tua password per un uso futuro. Congratulazioni! Ora sei entrato nell'area riservata ai soci CMAE. Per avere accesso a tutti i servizi, però, dovrai completare il processo di pagamento.

| <ul> <li>✓ Outlook</li> </ul>      | <b>'''I 🗢</b> 1                                                                                | 15:03                                           |                                           | 61%              |
|------------------------------------|------------------------------------------------------------------------------------------------|-------------------------------------------------|-------------------------------------------|------------------|
| ΑА                                 | 🔒 iscrizi                                                                                      | oni.cmae.                                       | it                                        | Ç                |
| СМАР                               | Iscrizione                                                                                     | 💄 Sim                                           | ona Bastiar                               | nelli 🝷          |
| <b>i</b><br>Prim<br>nece<br>il for | I <mark>scrizione</mark><br>a di poter usufruir<br>ssario iscriversi all<br>m sottostante e pa | e di tutti i se<br>'associazion<br>gando la quo | rvizi CMAE<br>e, compilan<br>ota associat | , è<br>do<br>iva |
| *<br>• •                           | CMAE<br>Prdinario 🔵 Gio                                                                        | ovane 🔾                                         | Sostenitor                                | 9                |
| 1<br>() A<br>6                     | 14,00€ 89,<br>.ffilitato<br>9,00€                                                              | 00€                                             | 200,00€                                   |                  |
| *                                  | ASI                                                                                            |                                                 | $\bigcirc$                                |                  |
| *                                  | Europ Assistanc                                                                                | е                                               | $\bigcirc$                                |                  |
| *                                  | CRS                                                                                            |                                                 | $\bigcirc$                                |                  |

# 4. Scelta delle opzioni di iscrizione

## Ora puoi:

- Scegliere il tipo di quota associativa al CMAE che intendi versare
- Scegliere di pagare anche la quota associativa ASI
- Sottoscrivere l'assicurazione con Europ Assistance
- Scegliere di pagare anche il certificato di rilevanza storica (CRS)
- Scegliere di sottoscrivere l'associazione al FAI

Dopo avere selezionato la quota CMAE, per scegliere e attivare le altre opzioni devi cliccare sul relativo bottone grigio a fianco delle singole quote e poi selezionare l'opzione di interesse.

La quota totale risultante dalla somma delle opzioni che hai selezionato viene mostrata in basso, nel bottone *Paga adesso*.

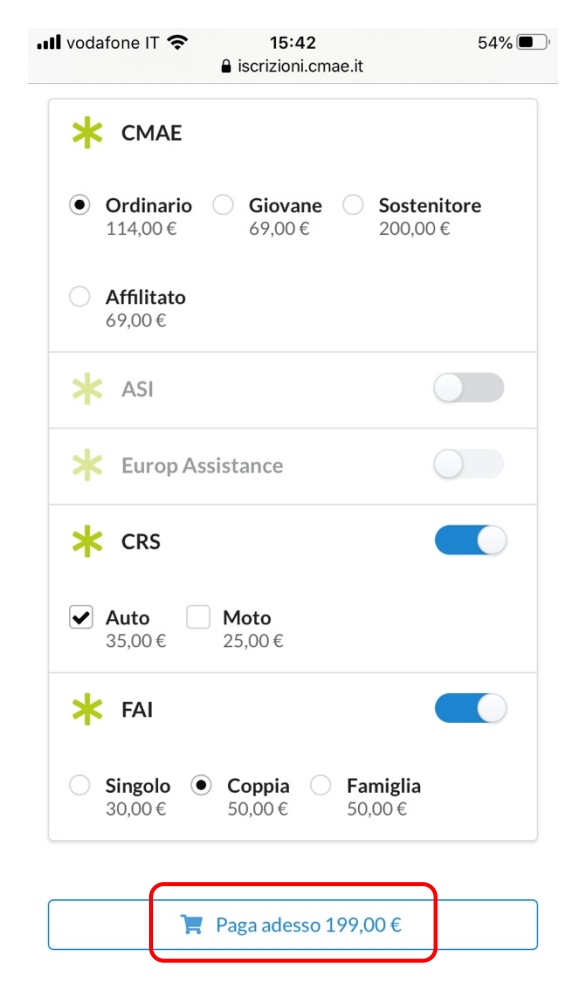

# 5. Pagamento della quota

Cliccando sul bottone *Paga adesso* puoi scegliere tra due opzioni:

- Pagamento con bonifico
- Pagamento carta di credito o PayPal.

# Pagamento con bonifico

\_

È l'opzione presentata per prima dalla pagina (in verde). Nella pagina trovi l'IBAN per effettuare il bonifico al beneficiario CMAE. A questo punto il tuo percorso sul sito CMAE è sospeso fino a quando non avrai effettuato il bonifico e disporrai del relativo CRO.

Quando hai a disposizione il CRO del bonifico devi ritornare sulla pagina

https://iscrizioni.cmae.it/#/

e autenticarti inserendo nel campo username l'email che hai fornito in fase di registrazione, e la tua password nel campo password. Ti ritroverai quindi nella pagina in cui inserire il CRO del bonifico e cliccare poi su *Conferma*.

| II bonifico bancario in<br>essere accreditato su<br>Banca Galileo - IBAN<br>000010390326                 | ntestato a C.M.A.E può<br>I<br>I: IT 91U 03267 01600<br>nifico vi preghiamo di inserire |
|----------------------------------------------------------------------------------------------------|-----------------------------------------------------------------------------------------|
| Dopo aver fatto il boi<br>il CRO nel form sotto<br>l'iscrizione.<br>La segreteria attiverà<br>verifiche. | à l'iscrizione dopo opportune                                                           |

Riceverai il messaggio di conferma che vedi qui sotto e una nuova email da <u>info@cmae.it</u> in cui si conferma la ricezione della comunicazione di pagamento con bonifico, con il riepilogo delle opzioni acquistate.

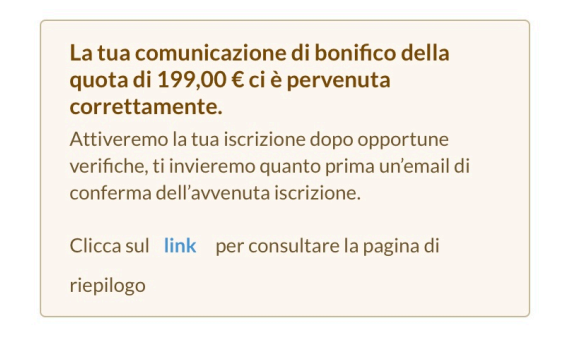

Attenzione! La tua iscrizione non è ancora attiva. Lo sarà dopo che la segreteria CMAE avrà confermato la ricezione del bonifico con il CRO corrispondente a quello da te indicato.

Quando questo accadrà, riceverai una nuova email che ti confermerà la conclusione del processo di iscrizione e pagamento.

### Pagamento con carta di credito o PayPal

Per pagare invece con carta di credito clicca sulla scritta *Carta di credito*.

| <b>i Pagamento</b><br>Procedi con il pagamento della quota di 199,00 €<br>tramite bonifico o carta di credito.                                                                                                    |                                                                                                    |  |  |  |  |
|----------------------------------------------------------------------------------------------------|----------------------------------------------------------------------------------------------------|--|--|--|--|
| Bonifico                                                                                                    | Carta di credito                                                                                                    |  |  |  |  |
| II <b>bonifico bancario</b> intes<br>essere accreditato su<br><b>Banca Galileo - IBAN: IT</b><br><b>00010390326</b><br>Dopo aver fatto il bonific<br>il CRO nel form sottostar<br>l'iscrizione.<br>La segreteria attiverà l'is<br>verifiche. | itato a C.M.A.E può<br><b>91U 03267 01600</b><br>o vi preghiamo di inserire<br>nte per confermare<br>crizione dopo opportune |  |  |  |  |
| 🖬 Inserisci il CRO                                                                                                    |                                                                                                    |  |  |  |  |
| Annulla                                                                                                    | Annulla Conferma                                                                                                    |  |  |  |  |

Puoi scegliere se pagare con la tua carta di credito, con PayPal o con gli altri circuiti di pagamento proposti.

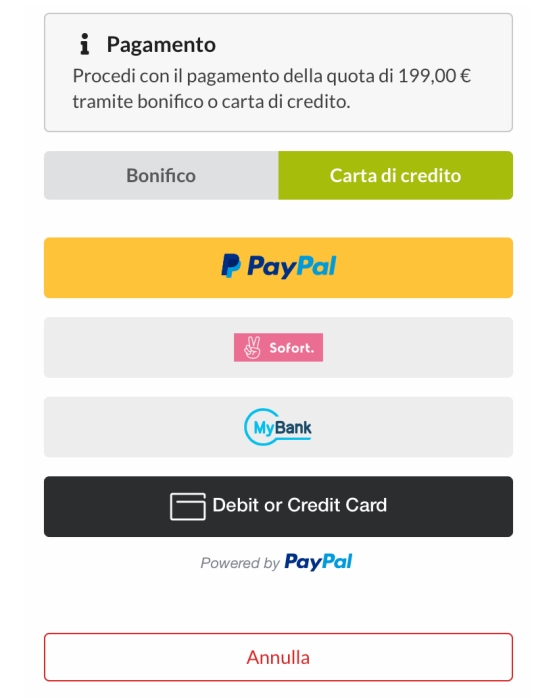

Una volta scelta l'opzione desiderata dovrai inserire i dati richiesti dal circuito di pagamento e confermare il pagamento.

Congratulazioni! Se il pagamento va a buon fine, la tua sottoscrizione è immediatamente attiva.

# Servizi per i soci

Non appena il processo di sottoscrizione e pagamento è concluso potrai beneficiare degli altri servizi offerti dal sito nell'area riservata ai soci:

- Riepilogo delle iscrizioni attive
- Modifica della password
- Visualizzazione e modifica del tuo profilo e dei dati forniti
- Sottoscrizione dei familiari, utilizzando le medesime modalità di pagamento online

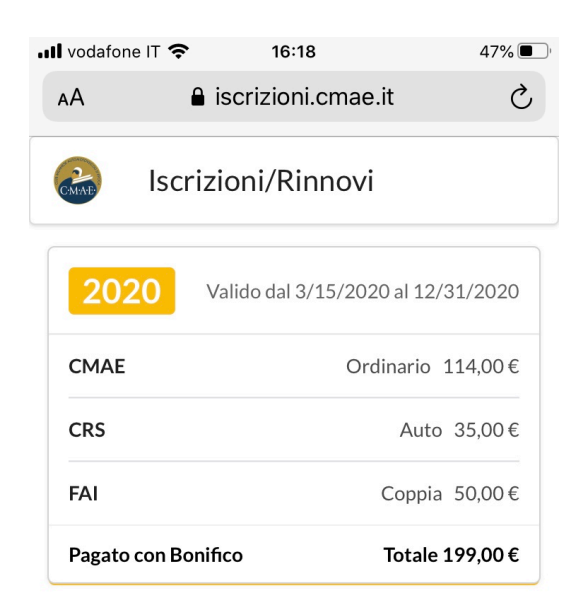

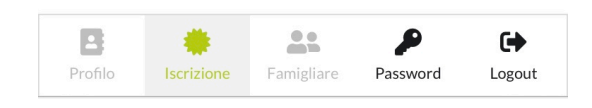

Ma questo è solo l'inizio... Stiamo preparando per i nostri soci tante novità nell'area riservata, come, per esempio, l'iscrizione a tutti gli eventi organizzati dal Club!